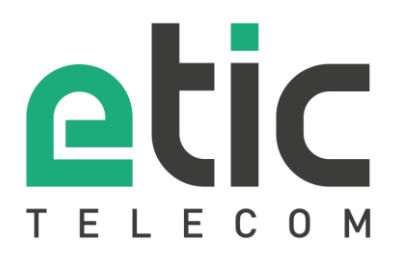

# **APPLICATION NOTE**

# Modbus TCP server configuration

- Modbus TCP server
- Configuring Modbus TCP server
- Reading and writing Modbus registers
- Specification of registers and their contents

Last update: 11/04/2022

# 1) MODBUS TCP SERVER

Etic Telecom provides a Modbus TCP server allowing you to make requests to retrieve various data collected by the product, but also to trigger product features. The complete list of available data is presented in the section "Specification of registers and their contents".

This application note describes the configuration to be carried out in the products to make this Modbus server functionality available.

## 2) CONFIGURING MODBUS TCP SERVER

TELECOM Documentation | EN | FR | Log off > Home > Setup > System > Modbus Serve Home Setup Save Cancel Page has unsaved changes WAN Interfaces LAN Interface Enable 🔽 Remote access Port Network Security Save Cancel ▶ Gateway: Datalogger System Messaging SMS/e-mail Output Date and time settings Periodical reboot Service list Syslog SNMP OPC UA Server Modbus Server GPS Diagnostics

Inside menu "Setup > System > Modbus Server"

Check the "Enable" box and enter a free TCP port number for the Modbus server. If you do not specify a port number, port 502 is used by default.

The machines connected to the product will be able to send Modbus TCP requests to previously specified port and thus retrieve the content of requested registers.

#### 3) READING AND WRITING MODBUS REGISTERS

Some registers are made to be read; they show statuses for the product. Others are made for you to write inside them for specific features. These registers are detailed in chapter "Specification of registers and their contents".

To read registers, send a Modbus Request "Read Holding Registers" (FC=3). To write on registers, send a Modbus Request "Write Multiple Registers" (FC=16) or "Write Single Register" (FC=6).

Sending SMS and E-Mail Functionality

RAS-EC-220-LE Demonstration

Maintenance About

Some registers are dedicated to message options:

- Registers 490-539: Message sender
- Registers 540-589: Message destination
- Registers 590-639: Message subject
- Registers 640-763: Message text

Warning: Here, registers numbers follow chapter "Specification of registers and their contents" but numbers used by Modbus client's requests are 10 registers higher: Here is an example of a Wireshark capture of a Modbus Request to write Message sender: Modbus

```
.001 0000 = Function Code: Write Multiple Registers (16)
Reference Number: 500
```

Steps:

- 1. First, write 8-bit ASCII characters starting from the first register of each option.
- 2. Every option must be filled to send E-Mail, only Destination and Text for SMS
- 3. The Modbus Server will read registers until it finds a register with value 0x00, the Sender, Destination and Subject registers are therefore limited to 99 characters.

Here is an example of the content of registers for the sender "ETIC Telecom": each register contains 2 characters; the first letter is on the LSB and the second on the MSB.

| Register    | 490    | 491    | 492    | 493    | 494    | 495    | 496    |
|-------------|--------|--------|--------|--------|--------|--------|--------|
| Register @  | 40501  | 40502  | 40503  | 40504  | 40505  | 40506  | 40507  |
| 8-bit ASCII | TE     | CI     | Т      | le     | се     | mo     |        |
| Hexadecimal | 0x5445 | 0x4349 | 0x5420 | 0x6c65 | 0x6365 | 0x6d6f | 0x0000 |
| Decimal     | 21573  | 17225  | 21536  | 27749  | 25445  | 28015  | 0      |

 Once every needed option is filled, you must write inside Modbus Coils to trigger the sending of the message. To write on these coils, send a Modbus Request "Write Single Coil" (FC=5) or "Force Multiple Coils" (FC=15).

Setting Coil at address 0 to ON state will send a SMS.

Setting Coil at address 1 to ON state will send an e-mail.

Here is an example of a Wireshark capture showing a Modbus Request to trigger an E-Mail: Modbus

.000 0101 = Function Code: Write Single Coil (5) Reference Number: 1

#### 4) SPECIFICATION OF REGISTERS AND THEIR CONTENTS

**Register 0 Address:** 40011 **NodelD:** 255 All statuses can be read in one request Read Holding Register (FC=03)

#### **Register MAP:**

Register 0-3: GPS Location latitude: TYPE LREAL (-1.79e+308 ... 1.79e+308) - °

- Register 0 bit 0: LSB (Least Significant Bit)
- Register 3 bit 15: MSB (Most Significant Bit)

Register 4-7: GPS Location longitude: TYPE LREAL (-1.79e+308 ... 1.79e+308) - °

- Register 4 bit 0: LSB
- Register 7 bit 15: MSB

Register 8-9: GPS Location altitude: TYPE REAL (-3.40e+38 - 3.40e+38) - meters

- Register 8 bit 0: LSB
- Register 9 bit 15: MSB

Register 10-11: GPS Location speed: TYPE REAL (-3.40e+38 - 3.40e+38) - m/s

Register 10 - bit 0: LSB
Register 11 - bit 15: MSB

Register 12: GPS Location precision: TYPE UINT (0 ... 65535) - meters

...

Register 20: Input states Connected: TYPE WORD

bit 0 - Status of input (0 disabled / 1 enabled)

Register 21: Output states Connected: TYPE WORD

bit 0 - Status of output (0 disabled / 1 enabled)

Register 22: Power supply 1: TYPE UINT (0 ... 65535) - dV
Register 23: Power supply 2: TYPE UINT (0 ... 65535) - dV

**Register 24:** Internal temperature: TYPE INT (-32768 ... 32767) - °C

•••

Register 30: Main WAN Status: TYPE UINT (0 ... 65535)

- 0: All Down / 1: ADSL / 2: Ethernet / 3: Cellular / 4: Wi-Fi Register 31: ADSL WAN states: TYPE WORD

- hit 0: ADSL WAN States. I YPE WORD
  - bit 0: ADSL WAN State (0 disabled / 1 enabled)
- bit 1: ADSL WAN Connected (0 disconnected / 1 connected)
- Register 32: Ethernet WAN states: TYPE WORD
  - bit 0: Ethernet WAN State (0 disabled / 1 enabled)
  - bit 1: Ethernet WAN Connected (0 disconnected / 1 connected)
- Register 33: Cellular WAN states: TYPE WORD
  - bit 0: Cellular WAN State (0 disabled / 1 enabled)
  - bit 1: Cellular WAN Connected (0 disconnected / 1 connected)
- Register 34: Wi-Fi WAN states: TYPE WORD
  - bit 0: Wi-Fi WAN State (0 disabled / 1 enabled)
  - bit 1: Wi-Fi WAN Connected (0 disabled / 1 enabled)
  - bit 2: Wi-Fi WAN Auto-DNS (0 disabled / 1 enabled)

Register 40: ADSL WAN Down Rate: TYPE UINT (0 ... 65535) - kbits/s Register 41: ADSL WAN Up Rate: TYPE UINT (0 ... 65535) - kbits/s Register 42-43: ADSL WAN Down SNR Margin: TYPE REAL (-3.40e+38 - 3.40e+38) - dB Register 44-45: ADSL WAN Up SNR Margin: TYPE REAL (-3.40e+38 - 3.40e+38) - dB ...

Register 60: Cellular WAN Signal level: TYPE INT (-32768 ... 32767) – dBm Register 61-62: Cellular WAN SNR: TYPE REAL (-3.40e+38 - 3.40e+38) – dBm

- Register 61 bit 0: LSB
- Register 62 bit 15: MSB

**Register 63:** Cellular WAN Bytes Received: TYPE UINT (0 ... 65535) - Megabytes **Register 64:** Cellular WAN Bytes Transmitted: TYPE UINT (0 ... 65535) - Megabytes

Register 70: Wi-Fi WAN Frequency: TYPE UINT (0 ... 65535) - MHz Register 71: Wi-Fi WAN Signal level: TYPE INT (-32768 ... 32767) - dBm

Register 80: LAN Interfaces states: TYPE WORD

- bit 0...1 status of Ethernet LAN port 0
  - 00 disabled
  - 10 enabled/disconnected
  - o 11 enabled/connected

- bit 2...3 status of Ethernet LAN port 1
- bit 4...5 status of Ethernet LAN port 2
- bit 6...7 status of Ethernet LAN port 3

Register 81: Wi-Fi LAN states: TYPE WORD

- bit 0: Wi-Fi LAN State (0 disabled / 1 enabled)
- bit 1: Wi-Fi LAN 802.11n (0 disabled / 1 enabled)
- bit 2: Wi-Fi LAN on Tor (0 disabled / 1 enabled)

Register 82: M2Me remote access states: TYPE WORD

- bit 0: M2Me Active (0 disabled / 1 enabled)
- bit 1: M2Me Connected (0 disconnected / 1 connected)
- bit 2: M2Me Proxy (0 disabled / 1 enabled)

**Register 83:** M2Me number of connected remote users: TYPE UINT (0 ... 65535) ...

Register 90-99: Open VPN IN states: TYPE WORD

bit X: VPN n° X Connected (0 disconnected-not created / 1 connected)
 Register 100-109: Open VPN OUT states: TYPE WORD

- bit X: VPN n° X Connected (0 disconnected-not created / 1 connected)

Register 110-119: IPsec VPN states: TYPE WORD

- bit X: VPN n° X Connected (0 disconnected-not created / 1 connected)

•••

Register 490-539: Message sender

- 50 registers made to write 99 8-bit ASCII characters (Not used for SMS)

Register 540-589: Message destination

- 50 registers made to write 99 8-bit ASCII characters – Must be a valid phone number or E-mail **Register 590-639:** Message subject

- 50 registers made to write 99 8-bit ASCII characters (Not used for SMS)

Register 640-763: Text message to be sent

- 123 registers made to write 246 8-bit ASCII characters

# 5) HOT LINE SUPPORT DURING YOUR TEST

Feel free to contact +33 4 76 04 20 05 or hotline@etictelecom.com

## 6) VIRTUAL SHOWROOM (AVAILABLE FROM THE HOME PAGE)

By surfing on our WEB site <u>www.etictelecom.com</u> (Support/Virtual Showroom) you can learn how to configure a Machine Access Box (namely a RAS product).

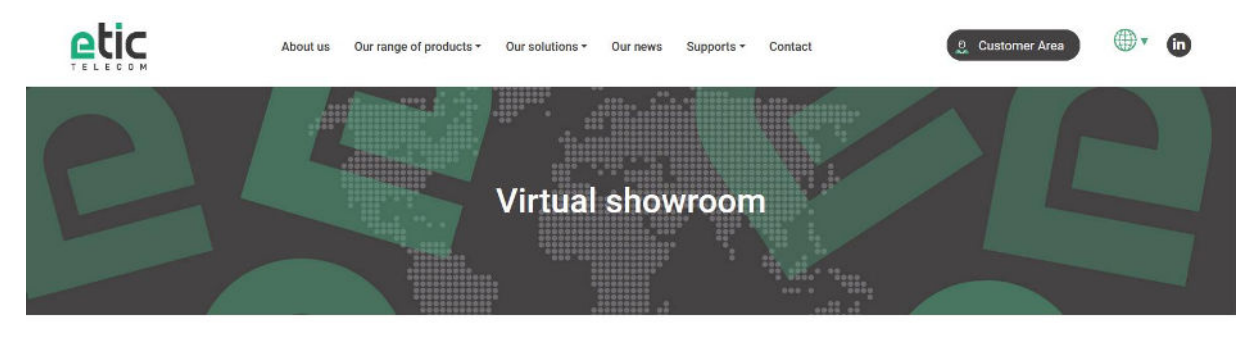

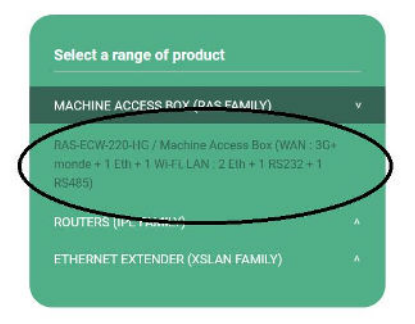

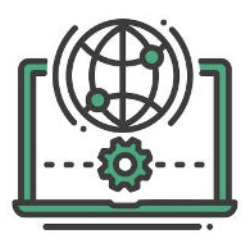

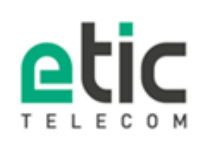

13, chemin du Vieux Chêne 38240 Meylan Tél. 04 76 04 20 00 Fax. 04 76 04 20 01 www.etictelecom.com